Modified on: Sun, 7 Feb, 2021 at 8:53 PM

#### Framing Configuration may be found in two locations:

| Frame               | Add/Modify             |     | 🔁 Update Frame 🗙 Delete Frame                          | · •   | Split             | Build            | Number               |                   | 🖫 Link Wall          |
|---------------------|------------------------|-----|--------------------------------------------------------|-------|-------------------|------------------|----------------------|-------------------|----------------------|
| Wall                | Elements               |     | 🖍 Modify Other 🔹                                       |       | Parts *           | Log Wall         | Elements             | Assembly          | 📰 Settings 🔹         |
| Valie               | date Walls             |     |                                                        | W     | all+              |                  |                      |                   |                      |
|                     | mber Walls             |     |                                                        |       |                   |                  |                      |                   |                      |
| EB EB<br>EB OP Fran | ming Configuratio      | n   |                                                        |       |                   |                  |                      |                   |                      |
| Frar                | me Wall                |     |                                                        |       |                   |                  |                      |                   |                      |
| Add                 | I Secondary Frame      | 2   |                                                        |       |                   |                  |                      |                   |                      |
| Add                 | Nailers                |     |                                                        |       |                   |                  |                      |                   |                      |
| م<br>م              | l Siding               |     |                                                        |       |                   |                  |                      |                   |                      |
| Fran                | me Additional Laye     | ers |                                                        |       |                   |                  |                      |                   |                      |
| Mul                 | lti-Framing            |     |                                                        |       |                   |                  |                      |                   |                      |
| or:                 |                        |     |                                                        |       |                   |                  |                      |                   |                      |
|                     |                        |     | <ul> <li>Update Frame</li> <li>Delete Frame</li> </ul> |       |                   | ₹ <b>_</b>       | E10                  |                   | Link Wall            |
| Frame<br>Wall       | Add/Modify<br>Elements |     | Modify Other 🔹                                         | Wall+ | Split<br>Parts Lo | Build<br>og Wall | Number<br>Elements A | Create<br>ssembly | Framing Configurat   |
|                     |                        |     |                                                        |       |                   |                  |                      | Ē                 | Sheathing Configura  |
|                     |                        |     |                                                        |       |                   |                  |                      | E                 | Paneling Configurat  |
|                     |                        |     |                                                        |       |                   |                  |                      | L                 | Details Configuratio |
|                     |                        |     |                                                        |       |                   |                  |                      | Ĵ                 | Numbering Configu    |

- 1. Choose Framing Configuration from Wall+ menu.
- 2. Choose Configuration Type that corresponds to framing layer of the wall.
- 3. Select L Connection, End Connection, V Connection or T Connection.

**WIN** 

Drawing Configuration

7/9/2021

|                  | A L - Outer Corner B - Outer Corner L - Inner Corner B - Inner Corner           |
|------------------|---------------------------------------------------------------------------------|
| Common Settings  | Frame Extension Parameters                                                      |
|                  | Framing End Extension 0                                                         |
| Wall Framing     |                                                                                 |
|                  | ♥ Plate Parameters                                                              |
|                  | Bridging Parameters                                                             |
| Opening Pranting | Connect Bridging/Nogging to External End Connection Joist/Stud                  |
|                  | Custom Join —                                                                   |
| L Connection     |                                                                                 |
|                  | Predefined Layout Name: Default Configuration Save to Database Duplicate Delete |
| End Connection   | Select Layout from Database Configuration: Select v Link with Config            |
|                  | New Item         Remove Item         Move Up         Move Down                  |
| V Connection     | X-Position Count Type Define Rotate Flip                                        |
|                  | Depth 90° Facing                                                                |
|                  |                                                                                 |
| T Connection     |                                                                                 |
|                  | v < >                                                                           |

L Connections, End Connections, and T Connections are supplemented with options that bring further flexibility for predefining outer corners, B (Butt) outer corners, inner corners, or B (Butt) inner corners.

| ^               | L - Outer Corner B - Outer Corner L - Inner Corner B - Inner Corner                                                                |                 |               |                    |
|-----------------|----------------------------------------------------------------------------------------------------|-----------------|---------------|--------------------|
| Common Settings | Frame Extension Parameters<br>Framing End Extension 0                                                                              |                 |               | ^                  |
| Wall Framing    | V Plate Parameters                                                                                                    |                 |               |                    |
| Opening Framing | Bridging Parameters<br>Connect Bridging/Nogging to External End Connection Joist/Stud                                              |                 |               |                    |
| L Connection    | Custom Join<br>Configuration<br>Predefined Layout Name: <i>Default Configuration</i> Save to Database Du                           | ıplicate        | Delete        |                    |
| End Connection  | Select Layout from Database Configuration:         Select           New Item         Remove Item         Move Up         Move Down | <b>~</b>        | Link w        | ith Confi <u>c</u> |
| V Connection    | X-Position Count Type                                                                                                    | Define<br>Depth | Rotate<br>90° | Flip<br>Facing     |
|                 | 1 Standard × 1 ← M_WF Stud : LMBR 45x120 ×                                                                                         | ✓               |               |                    |
| T Connection    | 2 Standard v 1 - M_WF Stud : LMBR 45x120 v                                                                                         | ✓               | ✓             |                    |
| × •             | <                                                                                                    |                 |               | >                  |

**Wall+** recognizes inner and outer corners so that you can adjust different joins. It gives you more flexibility in modeling and easily handles complex situations:

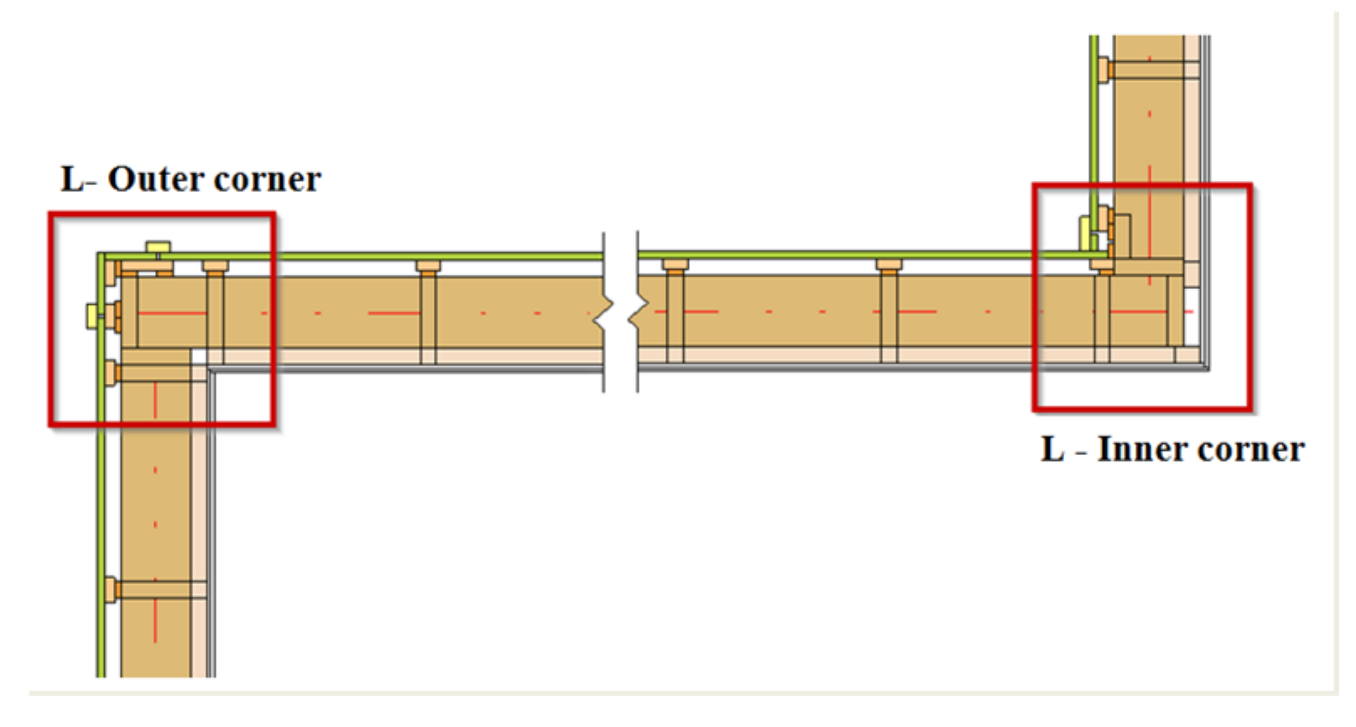

Example with inner corner: You can predefine and change Butt connections

# **Butt Inner corner**

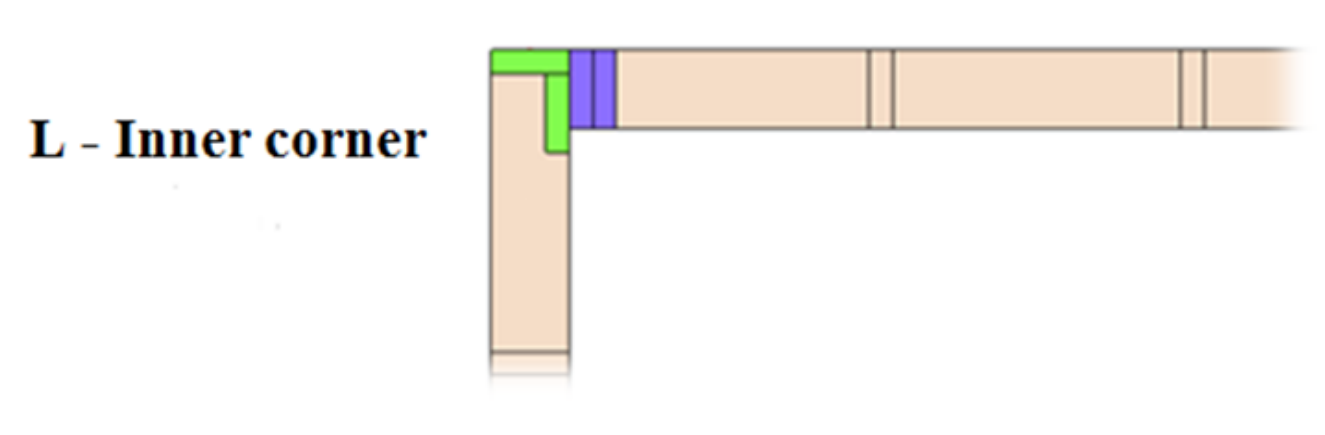

**Framing End Extension** 

|                 | Free Start Free End Start Connection End Connection                                                                                                    |  |  |  |  |  |  |
|-----------------|----------------------------------------------------------------------------------------------------|--|--|--|--|--|--|
| Common Settings | Frame Extension Parameters                                                                                                    |  |  |  |  |  |  |
|                 | Framing End Extension -100                                                                                                    |  |  |  |  |  |  |
| Wall Framing    | Plate Parameters                                                                                                    |  |  |  |  |  |  |
| Opening Framing | Bridging Parameters     Connect Bridging/Nogging to External End Connection Joist/Stud                                                                                                    |  |  |  |  |  |  |
| L Connection    | Custom Join Configuration Predefined Layout Name: Default Configuration Save to Database Duplicate Delete                                                                                                    |  |  |  |  |  |  |
| End Connection  | Select Layout from Database Configuration:       Select ·· <ul> <li>Link with Configuration:</li> <li>New Item</li> <li>Remove Item</li> <li>Move Up</li> <li>Move Down</li> <li>Move Down</li> <li>Move Down</li> <li>Remove Item</li> <li>Move Up</li> <li>Move Down</li> <li>Move Down</li>         &lt;</ul> |  |  |  |  |  |  |
| V Connection    | X-Position Count Type Define Rotate Flip<br>Depth 90° Facing                                                                                                    |  |  |  |  |  |  |
| T Connection    | Symbolic Preview                                                                                                    |  |  |  |  |  |  |

Framing End Extension - makes frame offset from the wall connection.

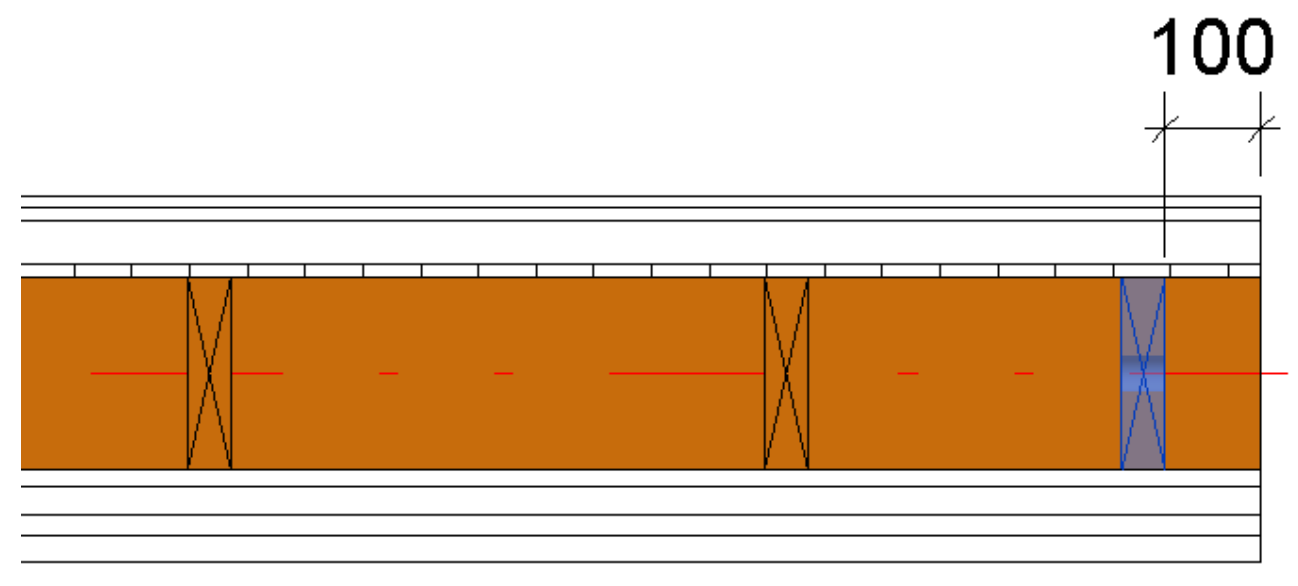

# Lengthen Top/Bottom Plates

7/9/2021

| 7/9/2021 |
|----------|
|----------|

| ^               | Free Start Free End Start Connection End Co | onnection                      |               |                      |  |  |  |
|-----------------|---------------------------------------------|--------------------------------|---------------|----------------------|--|--|--|
| Common Settings | ~ Frame Extension Parameters^               |                                |               |                      |  |  |  |
|                 | Framing End Extension                       | -100                           |               |                      |  |  |  |
| Wall Framing    |                                             |                                |               |                      |  |  |  |
|                 | Plate Parameters                            |                                |               |                      |  |  |  |
|                 | Top Plate                                   |                                |               |                      |  |  |  |
| Opening Framing | Count Type                                  | Split or Shorten<br>Up to Stud | Lengthen Top/ | Build in Link to     |  |  |  |
|                 |                                             | up to stud                     | Bottom Plates | Place Connected Wall |  |  |  |
|                 | 1 2 - M_WF Plate : LMBR 45x120              | Split Y None Y                 | 50 mm         |                      |  |  |  |
| L Connection    | Bottom Plate                                |                                |               |                      |  |  |  |
|                 | Count Type                                  | Split or Shorten               | Lengthen Top/ | Build in Link to     |  |  |  |
| End Connection  |                                             | up to Stud                     | Bottom Plates | Place Connected Wall |  |  |  |
|                 | 1 2 - M_WF Plate : LMBR 45x120 V            | Split Y None Y                 | 70 mm         |                      |  |  |  |
|                 | ·                                           |                                |               |                      |  |  |  |
| V Connection    | ~ Bridging Parameters                       |                                |               |                      |  |  |  |
| V connection    | Connect Bridging/Nogging to External End Co | onnection Joist/Stud           |               |                      |  |  |  |
|                 | - Custom Join                               |                                |               |                      |  |  |  |
|                 | Configuration                               |                                |               |                      |  |  |  |
| v v             | <                                           |                                |               | >                    |  |  |  |

Lengthen Top/Bottom Plates - makes top and bottom plate offset from the wall connection.

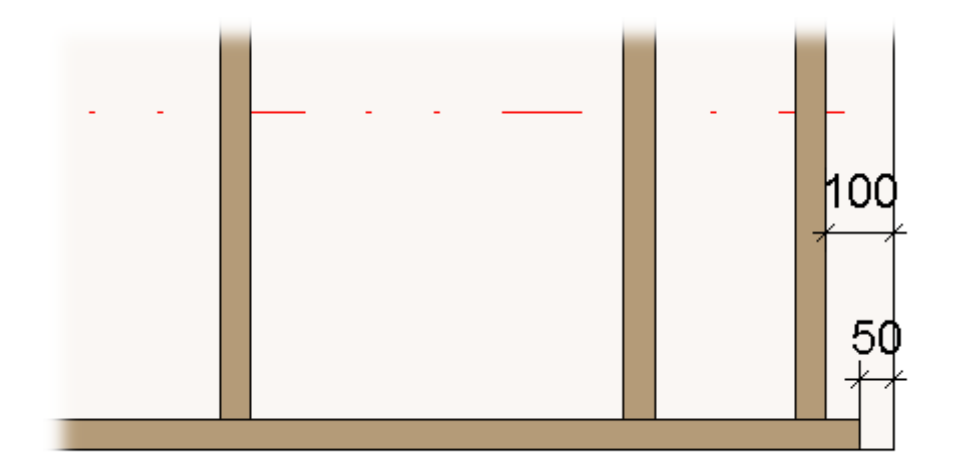

# Split or Shorten up to Stud

| ^ ^             | Free Start Free End Start Connection End Connection                        |                          |                                |                   |                           |  |
|-----------------|----------------------------------------------------------------------------|--------------------------|--------------------------------|-------------------|---------------------------|--|
| Common Settings | ~ Frame Extension Parameters^                                              |                          |                                |                   |                           |  |
|                 | Framing End Extension -100                                                 |                          |                                |                   |                           |  |
| Wall Framing    | Plate Parameters                                                           |                          |                                |                   |                           |  |
|                 | Top Plate                                                                  |                          |                                |                   |                           |  |
| Opening Framing | Count Type Split or Sup to St                                              | horten<br>ud Up to Stud  | Lengthen Top/<br>Bottom Plates | Build in<br>Place | Link to<br>Connected Wall |  |
|                 | 1 2 🔶 M_WF Plate : LMBR 45x120 🗸 Split                                     | Y None Y                 | 0 mm                           |                   |                           |  |
| L Connection    | Bottom Plate                                                               |                          |                                |                   |                           |  |
|                 | Count Type Split or up to St                                               | Shorten<br>ud Up to Stud | Lengthen Top/<br>Bottom Plates | Build in<br>Place | Link to<br>Connected Wall |  |
| End Connection  | 1 2 M_WF Plate : LMBR 45x120 V Split                                       | ~ 3 ~                    | 0 mm                           |                   |                           |  |
| V Connection    | Bridging Parameters<br>Connect Bridging/Nogging to External End Connection | Joist/Stud               | -                              |                   |                           |  |
| T Connection    | Custom Join     Configuration     Configuration                            | 1.                       |                                |                   | ~<br>>                    |  |

**Split or Shorten up to Stud** – splits or makes the top/bottom plates shorter.

Up to Stud – select the number of the stud where the top/bottom plates should be split or shortened.

*E.g Bottom plates are split at the second from the right stud:* 

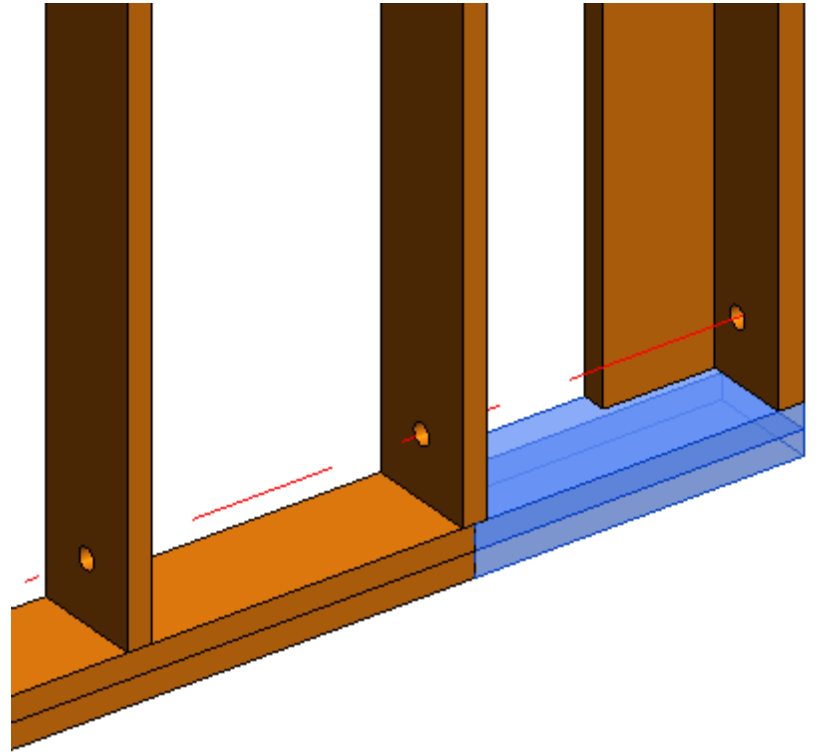

E.g. Bottom plate is split at the third stud from the right.

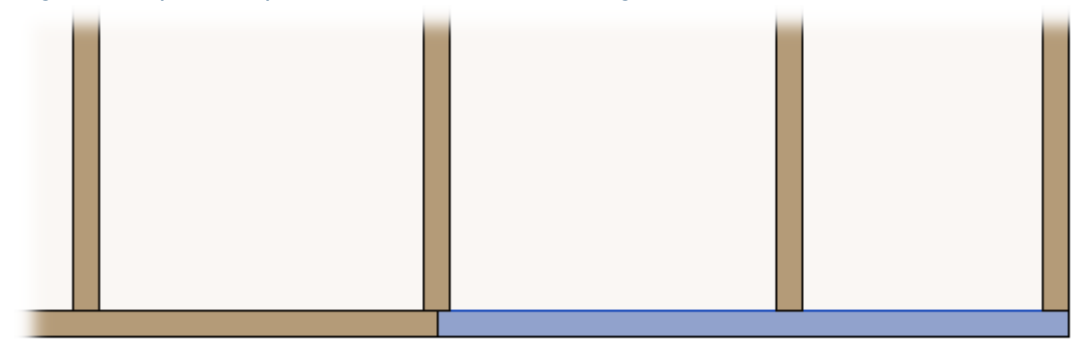

# Build in Place and Link to Connected Wall

FRAMING CONFIGURATION – L, T, V, End Connections : AGACAD

| ^                                                                           | Free Start Free End Start Connection End C | onnection                      |                                |                   |                           |  |  |
|-----------------------------------------------------------------------------|--------------------------------------------|--------------------------------|--------------------------------|-------------------|---------------------------|--|--|
| Common Settings                                                             | - Frame Extension Parameters               |                                |                                |                   |                           |  |  |
|                                                                             | Framing End Extension                      | -100                           |                                |                   |                           |  |  |
| Wall Framing                                                                |                                            |                                |                                |                   |                           |  |  |
|                                                                             | Plate Parameters                           |                                |                                |                   |                           |  |  |
|                                                                             | CTop Plate                                 |                                |                                |                   |                           |  |  |
| Opening Framing                                                             | Count Type                                 | Split or Shorten<br>up to Stud | Lengthen Top/<br>Bottom Plates | Build in<br>Place | Link to<br>Connected Wall |  |  |
|                                                                             | 1 2 - M_WF Plate : LMBR 45x120 V           | Split × None ×                 | 0 mm                           |                   |                           |  |  |
| L Connection                                                                | Bottom Plate                               |                                |                                |                   |                           |  |  |
|                                                                             | Count Type                                 | Split or Shorten<br>up to Stud | Lengthen Top/<br>Bottom Plates | Build in<br>Place | Link to<br>Connected Wall |  |  |
| End Connection                                                              | 1 2 - M_WF Plate : LMBR 45x120             | Split × 3 ×                    | 0 mm                           |                   | ✓                         |  |  |
| V Connection Connect Bridging/Nogging to External End Connection Joist/Stud |                                            |                                |                                |                   |                           |  |  |
| T Connection                                                                | Custom Join Configuration                  | r                              |                                |                   | ~<br>>                    |  |  |

**Build in Place** – writes Yes/No information into the plate instance parameter if plate is build-in-place or is prefabricated with the whole wall frame.

**Link to Connected Wall** – option if the plate is near a wall corner and such an element should be prefabricated and connected to the connecting wall.

A plate like this will have Link to Connected Wall or Build in Place parameter switched ON:

| Properties               | ×                   |  |       |  |        |
|--------------------------|---------------------|--|-------|--|--------|
| M_WF Plate<br>LMBR 45x20 | 0                   |  |       |  |        |
| vz lustification         |                     |  |       |  |        |
| y lustification          | Origin              |  |       |  |        |
| y Offset Value           | 0.0                 |  |       |  |        |
| z Justification          | Origin              |  |       |  |        |
| z Offset Value           | 0.0                 |  |       |  |        |
| Construction             | *                   |  | - 🐴 👘 |  | $\geq$ |
| #d                       | 200.0               |  |       |  |        |
| Build in Place           | <                   |  |       |  |        |
| Insert_Left              |                     |  |       |  |        |
| Insert_Right             | <                   |  |       |  |        |
| Row                      | 1                   |  |       |  |        |
| Link to Connected Wall   | <ul><li>✓</li></ul> |  | -     |  |        |
| Assembly Mass            |                     |  |       |  |        |
| Element Mass             |                     |  |       |  |        |
| Assembly Created-Upd     |                     |  |       |  |        |

# **Custom Join**

| Common Settings Wall Framing | Free Start       Free End       Start Connection         Custom Join                                                                                                    |
|------------------------------|----------------------------------------------------------------------------------------------------|
| Opening Framing              | New Item         Remove Item         Move Up         Move Down           X-Position         Count         Type         Define<br>Depth         Rotate<br>90°         Flip<br>Facing         Spacing |
| L Connection                 | 1       Standard ∨       1       M_WF Stud : LMBR 45x120 ∨       ✓       □       0 mm         Symbolic Preview                                                                                      |
| End Connection               |                                                                                                    |
| V Connection                 |                                                                                                    |
| T Connection                 |                                                                                                    |
| Ridge Stud                   |                                                                                                    |

**Custom Join** – is a multi-functional dialog where user can define rules for joins including size, count, position, rotation, spacing, alignment etc. All these rules can be saved and used in other framing configurations or shared with other users. This type of dialog is used frequently in our products, so here you can find **Custom Join detailed description** >> (https://agacad.freshdesk.com/support/solutions/articles/44001990031-custom-join)

Default path to database with join configurations is:

C:\Users\user name\AppData\Roaming\Tools 4 Revit\Wall+2020 (or other version) Configurations\CustomFramingJoins

| 퉬 « renata.jociene | ► A | ppData → Roaming → Tools 4 Revit → Wall+2 | 2020 Configurations → | CustomFramingJoins | ⊧ L  | ~ C |
|--------------------|-----|-------------------------------------------|-----------------------|--------------------|------|-----|
|                    | ^   | Name                                      | Date modified         | Туре               | Size |     |
|                    |     | 📓 Default Configuration.xml               | 2019-04-05 09:26      | XML File           | 3 KB |     |
| 5                  |     |                                           |                       |                    |      |     |

You can also modify the path to all configurations in Configuration Files' Location.

## Samples of various joins

7/9/2021

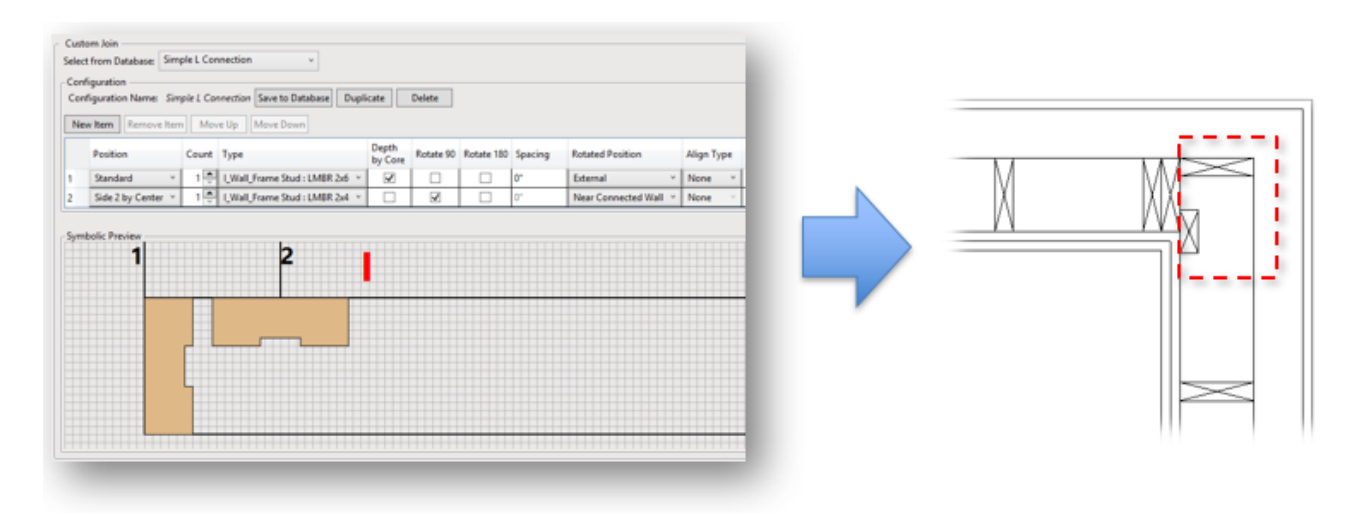

#### FRAMING CONFIGURATION - L, T, V, End Connections : AGACAD

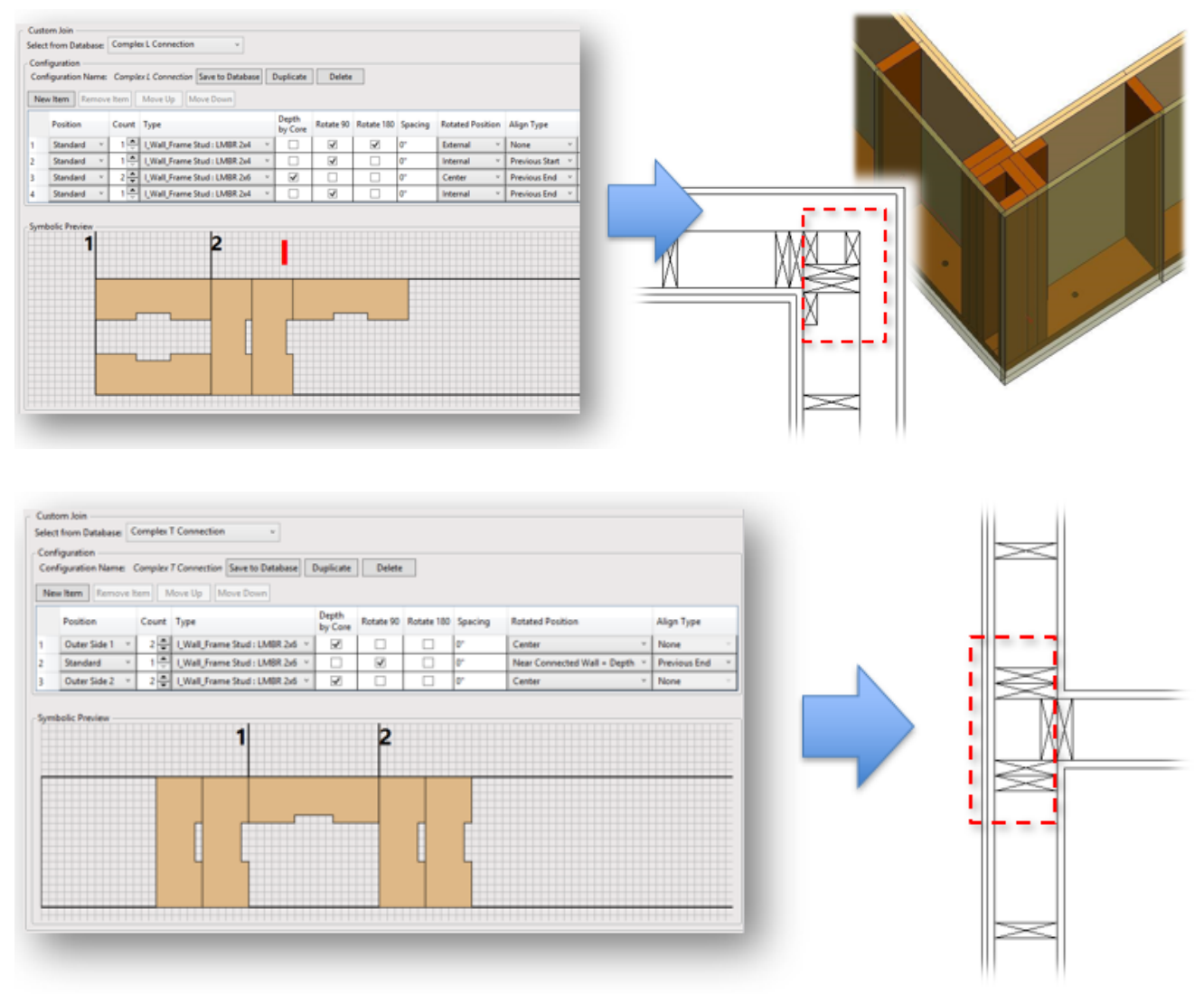

## End Connection – Start/End Connection

Start/End Connection - predefine different start and end connections for a wall.

FRAMING CONFIGURATION – L, T, V, End Connections : AGACAD

|                  | ∧ Free Start Free End Start Connection End Connection                                                                              |                                                    |
|------------------|----------------------------------------------------------------------------------------------------|----------------------------------------------------|
| Common Settings  | Frame Extension Parameters     Framing End Extension                                                                               | ^                                                  |
| Wall Framing     | Plate Parameters                                                                                                    |                                                    |
| Opening Framing  | Connect Bridging/Nogging to External End Connection Joist/Stud                                                                     |                                                    |
| L Connection     | Custom Join Configuration Predefined Layout Name: Default Configuration Save to Database Du                                        | plicate Delete                                     |
| End Connection   | Select Layout from Database Configuration:         Select           New Item         Remove Item         Move Up         Move Down | <ul> <li>Link with Configuration</li> </ul>        |
| V Connection     | X-Position     Count     Type       1     Standard ~     1        M_WF Stud : LMBR 45x120 ~                                        | Define Rotate Flip Spacing<br>Depth 90° Facing Omm |
| T Connection     | Symbolic Preview                                                                                                    |                                                    |
| Ridge Stud       |                                                                                                    |                                                    |
| Blocking/Nogging |                                                                                                    | ~                                                  |
|                  | V                                                                                                    | /                                                  |

### Example:

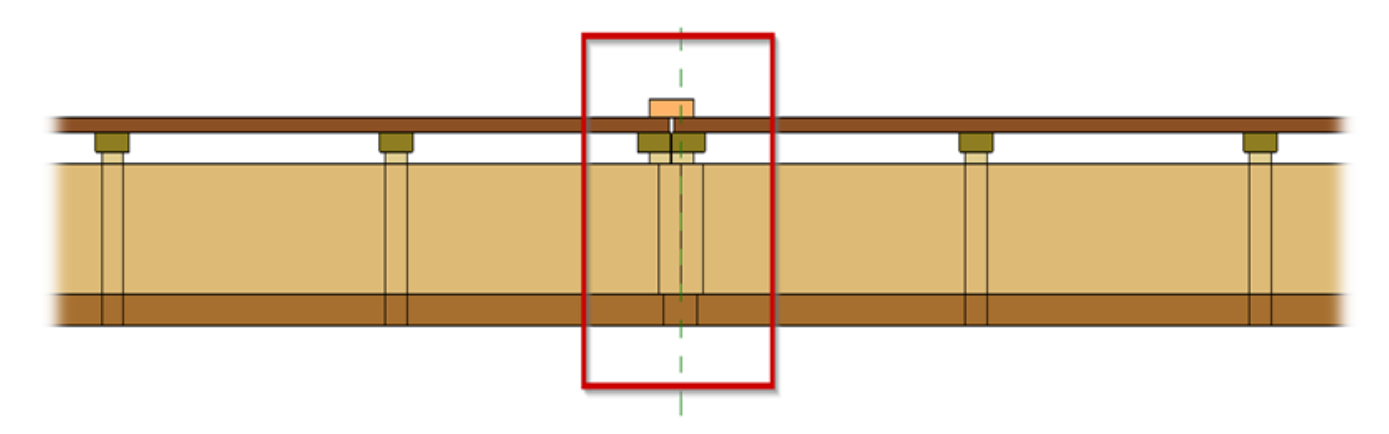

## **V** Connection

Framing End Extension – an offset from the wall end.

#### FRAMING CONFIGURATION – L, T, V, End Connections : AGACAD

|                 | V L - Outer Corner V B - Outer Corner V L - Inner Corner V B - Inner Corner                     |  |  |  |  |
|-----------------|-------------------------------------------------------------------------------------------------|--|--|--|--|
| Common Settings | Frame Extension Parameters                                                                      |  |  |  |  |
|                 | Framing End Extension -50                                                                       |  |  |  |  |
| Wall Framing    | Recalculate by Connection Angle                                                                 |  |  |  |  |
|                 | Framing End Extension 0                                                                         |  |  |  |  |
| Opening Framing | Recalculate by Bisecting Angle                                                                  |  |  |  |  |
|                 | Plate Parameters                                                                                |  |  |  |  |
| L Connection    | Bridging Parameters                                                                             |  |  |  |  |
|                 | Connect Bridging/Nogging to External End Connection Joist/Stud                                  |  |  |  |  |
| End Connection  | Custom Join                                                                                     |  |  |  |  |
|                 | Configuration — Predefined Lavout Name: Default Configuration Save to Database Duplicate Delete |  |  |  |  |
|                 |                                                                                                 |  |  |  |  |
| V Connection    | Select Layout from Database Configuration: Select V Link with Config                            |  |  |  |  |
|                 | New Item Remove Item Move Up Move Down                                                          |  |  |  |  |
| T Connection    | X-Position Count Type Define Rotate Flip<br>Depth 90° Facing                                    |  |  |  |  |
| M.              | 1 Standard ∨ 1 → M_WF Stud : LMBR 45x120 ∨ ✓ □                                                  |  |  |  |  |
| Ridge Stud      | < · · · · · · · · · · · · · · · · · · ·                                                         |  |  |  |  |

#### Example with V Connection:

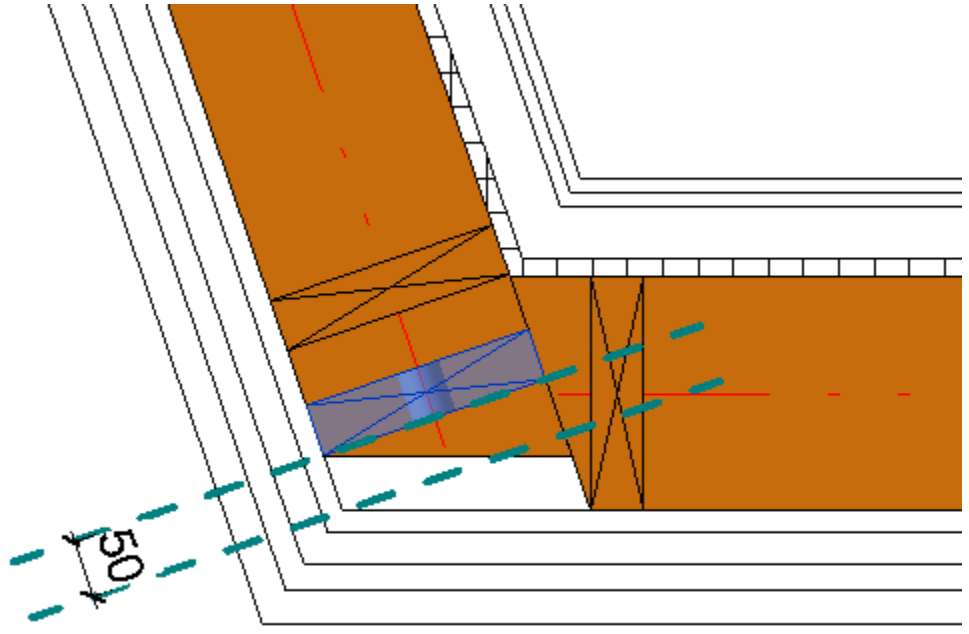

## **V** Connection types

You can select different connection types from the list and then make a custom type.

If you select V1Y0X type, then use M\_Wall\_Frame RV\_NA Stud family (in Metric projects) or I\_Wall\_Frame RV\_NA Stud family (in Imperial projects).

#### Result:

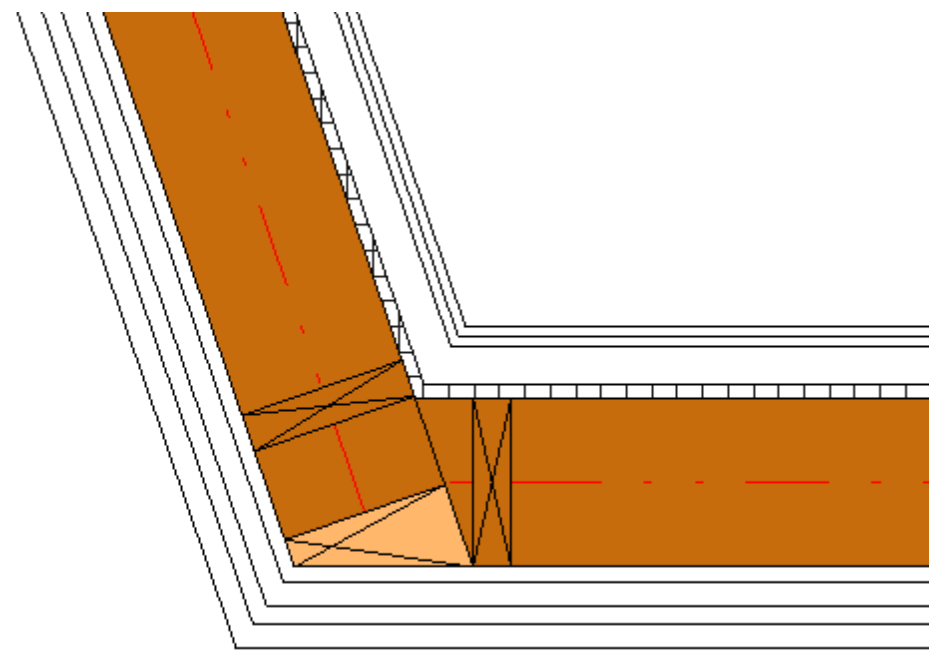

# **Miter Plates**

| ^                            | VL - Outer Corner VB - Outer Corner VL - Inner Corner VB - | Inner Corner                   |  |  |  |
|------------------------------|------------------------------------------------------------|--------------------------------|--|--|--|
| Common Settings              | Frame Extension Parameters                                 | ^                              |  |  |  |
|                              | Framing End Extension                                      | 0                              |  |  |  |
| Wall Framing                 | Recalculate by Connection Angle                            |                                |  |  |  |
|                              | Framing End Extension                                      | 0                              |  |  |  |
| Opening Framing              | Recalculate by Bisecting Angle                             |                                |  |  |  |
|                              | Plate Parameters                                           |                                |  |  |  |
| L Connection                 | Miter Plates for Mitered Walls                             |                                |  |  |  |
|                              | lop Plate                                                  |                                |  |  |  |
| End Connection               | Count Type Split or Shorte<br>up to Stud                   | n Up to Stud Lengthen Top/Bott |  |  |  |
|                              | 1 2 M_WF Plate : LMBR 45x120 V Split                       | v None v 0 mm                  |  |  |  |
|                              | Bottom Plate                                               |                                |  |  |  |
| V Connection<br>T Connection | Count Type Split or Shorte<br>up to Stud                   | n Up to Stud Lengthen Top/Bott |  |  |  |
|                              | 1 2 - M_WF Plate : LMBR 45x120 V Split                     | V None V 0 mm                  |  |  |  |
|                              |                                                            | v                              |  |  |  |
|                              | <                                                          | >                              |  |  |  |

Miter Plates for Mitered Walls - informs that top/bottom plates will be mitered for mitered walls.

#### Mitered walls:

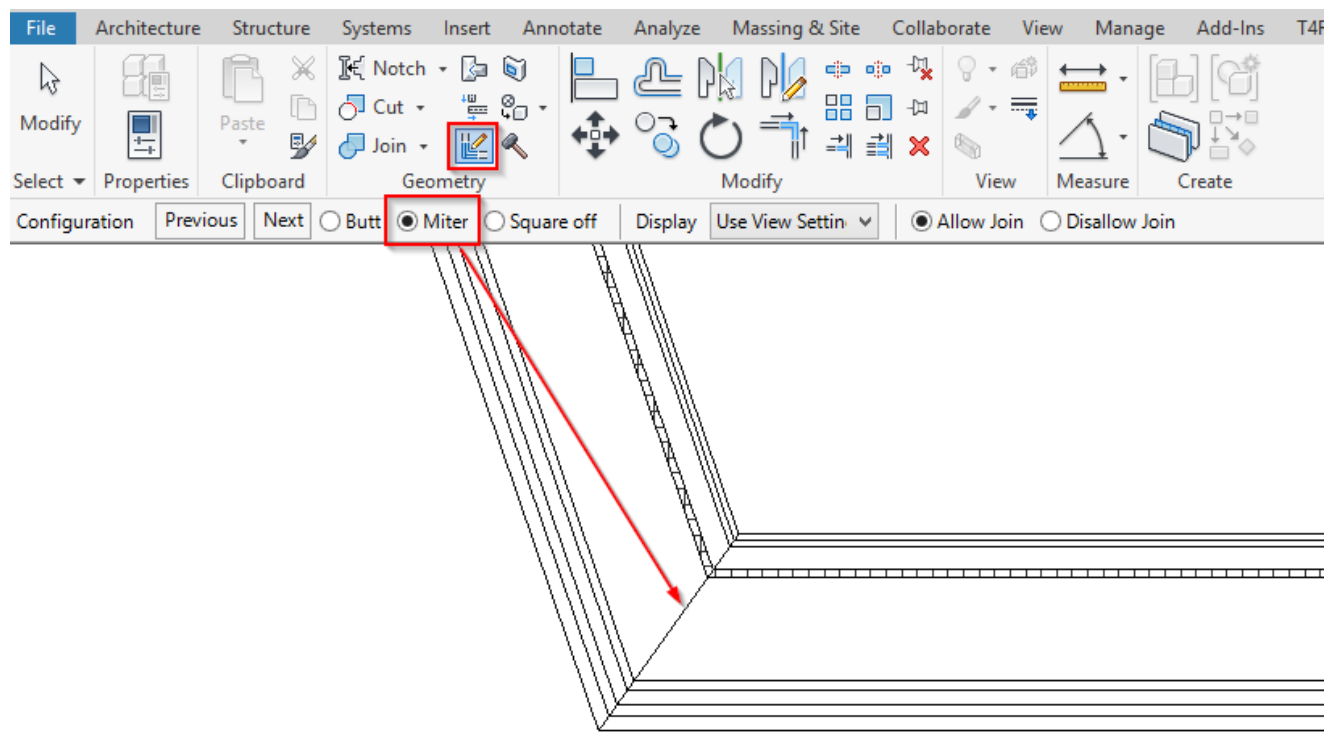

Wall+ makes mitered top/bottom plates:

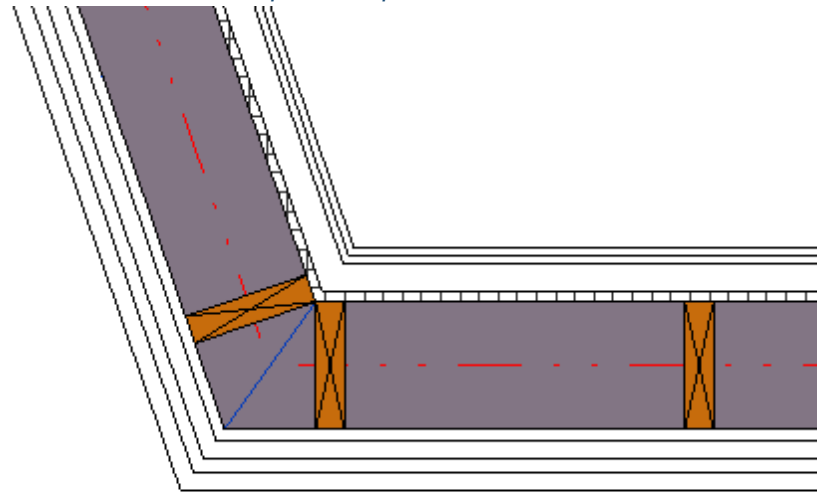

# **Disallow Join Walls**

Let's say we have a situation when a wall is connected in the plan view, but it disallowed to join in Revit. By default, **Wall+** will recognize this situation as T connection:

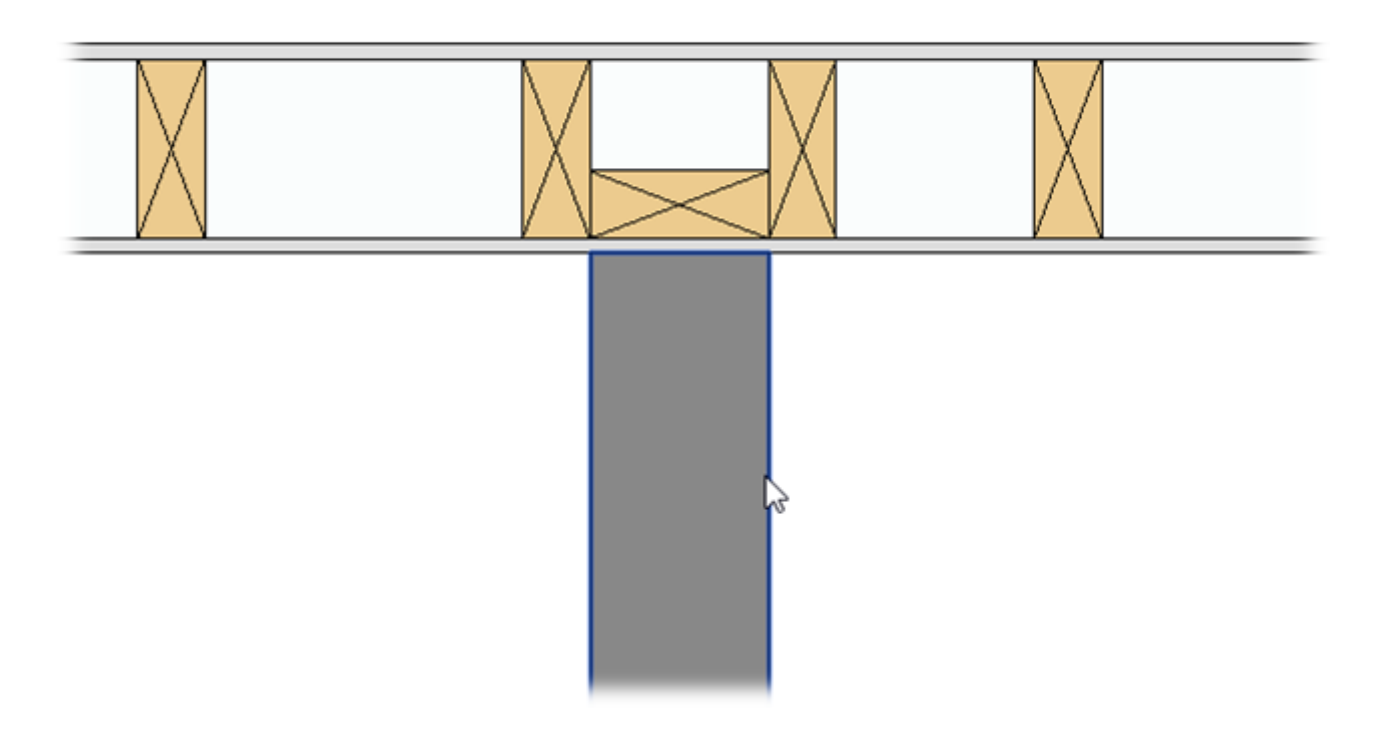

To solve this, select joiner wall and find instance or type parameter **Ignore Disallowed Joint Connection**, make it ON. If it has such parameter with value = ON, T join will not be created.

| Update Frame                                                                                                    | Type Propertie | 25                        |                         | ×                                     |
|----------------------------------------------------------------------------------------------------|----------------|---------------------------|-------------------------|---------------------------------------|
| metry         Frame         Add/Modify         Detect frame         Spl           Wall         Elements         Modify Other         Part | Family:        | System Family: Basic Wall | ~                       | Load                                  |
|                                                                                                    | Type:          | Generic - 200mm - Filled  | ~                       | Duplicate                             |
|                                                                                                    |                |                           |                         | Rename                                |
|                                                                                                    | Type Parame    | eters                     |                         |                                       |
|                                                                                                    |                | Parameter                 | Value                   | = ^                                   |
|                                                                                                    | Constructi     | ion                       |                         | *                                     |
|                                                                                                    | Structure      |                           | Edit                    |                                       |
|                                                                                                    | Wrapping       | at Inserts                | Do not wrap             |                                       |
|                                                                                                    | Wrapping       | at Ends                   | None                    |                                       |
|                                                                                                    | Width          |                           | 120.0                   |                                       |
|                                                                                                    | Function       | e                         | Exterior                |                                       |
|                                                                                                    | Framing Co     | onfiguration              |                         |                                       |
|                                                                                                    |                | t Configuration           |                         |                                       |
|                                                                                                    | Smart Asse     | mbly Configuration        |                         |                                       |
|                                                                                                    | Graphics       |                           |                         | \$                                    |
|                                                                                                    | Coarse Sca     | le Fill Pattern           | <solid fill=""></solid> |                                       |
|                                                                                                    | Coarse Sca     | ile Fill Color            | RGB 192-192-192         |                                       |
|                                                                                                    | Materials a    | and Finishes              |                         | \$                                    |
|                                                                                                    | Structural I   | Material                  | <by category=""></by>   |                                       |
|                                                                                                    | Analytical     | Properties                |                         | \$                                    |
|                                                                                                    | Heat Trans     | fer Coefficient (U)       |                         |                                       |
|                                                                                                    | Thermal Re     | esistance (R)             |                         |                                       |
|                                                                                                    | I Thermal m    | 855                       |                         | · · · · · · · · · · · · · · · · · · · |
|                                                                                                    | What do the    | se properties do?         |                         |                                       |
| 1:100 🖾 🗇 🔅 🕼 🗟 🏷 9 🔅 卿 🖾 <                                                                                                    | << Previe      | ew                        | OK Cancel               | Apply                                 |

Go to **Wall+**  $\rightarrow$  **Update Frame**  $\rightarrow$  no more T connection:

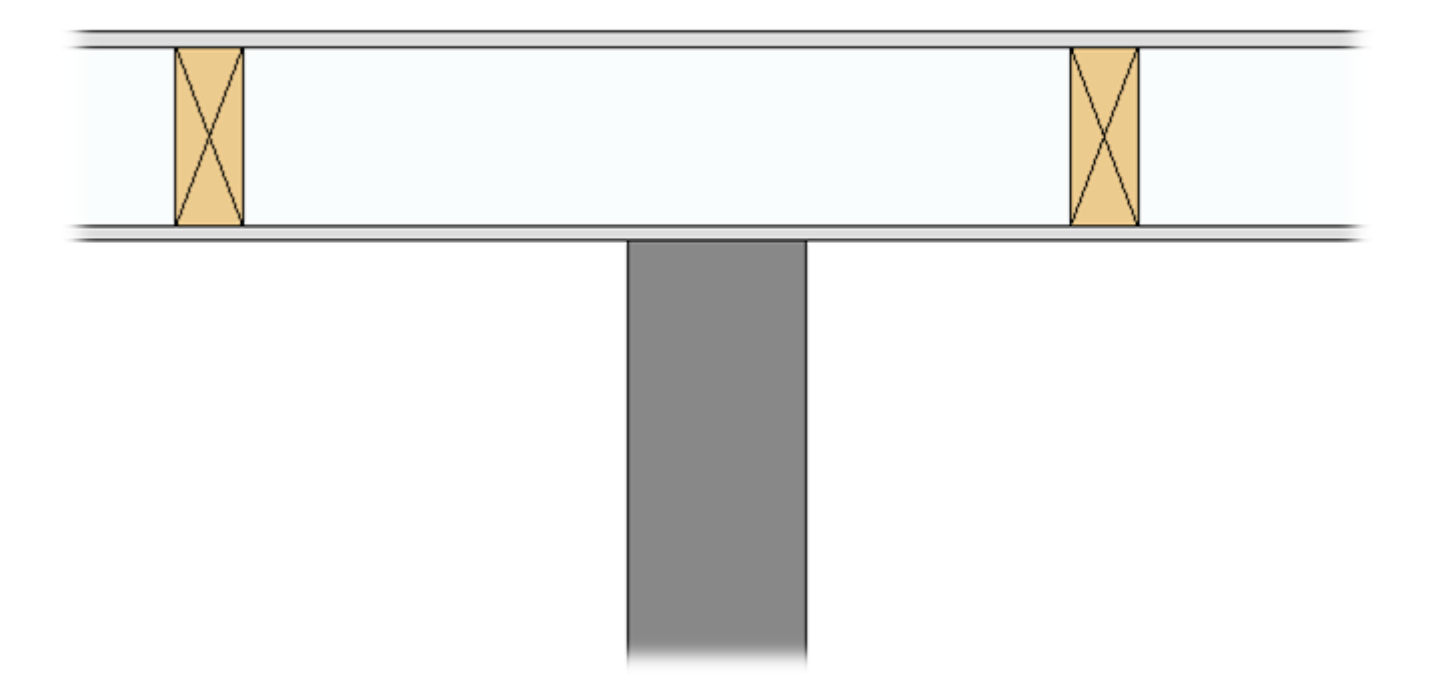